# Adjustments

## **HP DeskJet 6xx Printers**

## **Calibrating the Banner Printer Feature**

Ensure that the printer is connected to the computer's printer port (LPT1 or LPT2).

- 1. Turn on the printer.
- 2. Ensure the banner lever is set to the cut-sheet (left-most position).

#### Note:

The Banner Lever must be in the Cut-Sheet position before proceeding. Otherwise, the printer will become misaligned and banner paper will not be picked.

- 3. Press the "Run" button in the "Printer Utilities" section of the DeskJet Online Service Manual to send the banner calibration file to the printer.
- 4. Wait until the printer completes the calibration routine and prints the slightly modified Diagnostic Test.
- 5. Observe the Pen State value on the Diagnostic Test printout:

Pen State: Steps to bump: xxx

The number should fall within the range of 140 - 230.

#### Troubleshooting

- 1. If the number is less than 140, verify that the banner lever is positioned all the way to the left.
- 2. If the number is greater than 230, verify that the pivot assembly is installed correctly in the printer.

## Other Methods of Sending the Calibration File to the Printer

#### Note:

The below examples assume the file "CAL.PCL" is on a disk in drive A:.

#### From DOS

Use the binary copy command to send the file to LPT1 or LPT2.

For example, COPY /B A:\CAL.PCL LPT1 {Enter}

#### From Windows 3.1

You may use the MS-DOS prompt and proceed as above, or select "File Manager," and select the A: drive, highlight CAL.PCL, select "File," then select "Copy." When prompted "Copy To:" enter LPT1 or LPT2, select "OK," then select "Yes."

#### From Windows 95

Select "MS-DOS" prompt, from the "Programs" menu. Proceed as you would DOS (see above).